i

Welkom op het DISH POS dashboard. In deze handleiding laten we je zien hoe je gangen toevoegt en beheert.

| DISH POS v3.80.0                                         | (V) DISH Demo NL 0        |             | 😚 Dish S                       | upport D                         | dish_nl_video@dish.digital $$                       |
|----------------------------------------------------------|---------------------------|-------------|--------------------------------|----------------------------------|-----------------------------------------------------|
| <ul> <li>Minimaliseer menu</li> <li>Dashboard</li> </ul> | Dashboard                 |             |                                |                                  | Toon bedragen inclusief btw                         |
| S Artikelen ✓ √r Financiën ✓                             | Omzetgegevens van vandaag |             |                                |                                  |                                                     |
|                                                          | Omzet                     | Transacties | Gemiddelde bes                 | teding                           | Open orders                                         |
| {한} Algemeen beheer 🗸                                    | € 0.00                    | 0           | € 0.0                          | 0                                | € 0.00                                              |
| Ξ Betalen 🗸                                              |                           | •           | 0,0                            | •                                | Aantal                                              |
| . Selfservice v                                          |                           |             |                                |                                  | Aantai<br>O<br>Laatst bijgewerkt:<br>Today at 11:15 |
|                                                          | Omzetdetails              |             |                                |                                  |                                                     |
|                                                          | - Deze week - Vorige week |             |                                |                                  |                                                     |
|                                                          | €100                      |             | OMZET TOT VANDAAG<br>DEZE WEEK | OMZET TOT VANDAAG<br>VORIGE WEEK | OMZET TOTAAL<br>VORIGE WEEK                         |
|                                                          | €80                       |             | € 0,00                         | € 0,00                           | € 0,00                                              |
|                                                          | €70<br>€60                |             | GEM. BESTEDING TOT             | GEM. BESTEDING TOT               | GEM. BESTEDING TOTAAL                               |
|                                                          | €50                       |             | DEZE WEEK                      | VORIGE WEEK                      | € 0,00                                              |
|                                                          | ¢40                       |             |                                |                                  |                                                     |
|                                                          | 600                       |             | TRANSACTIES TOT VANDAAG        | TRANSACTIES TOT VANDAAG          | TRANSACTIES TOTAAL                                  |

#### Klik eerst op Algemeen.

by METRO

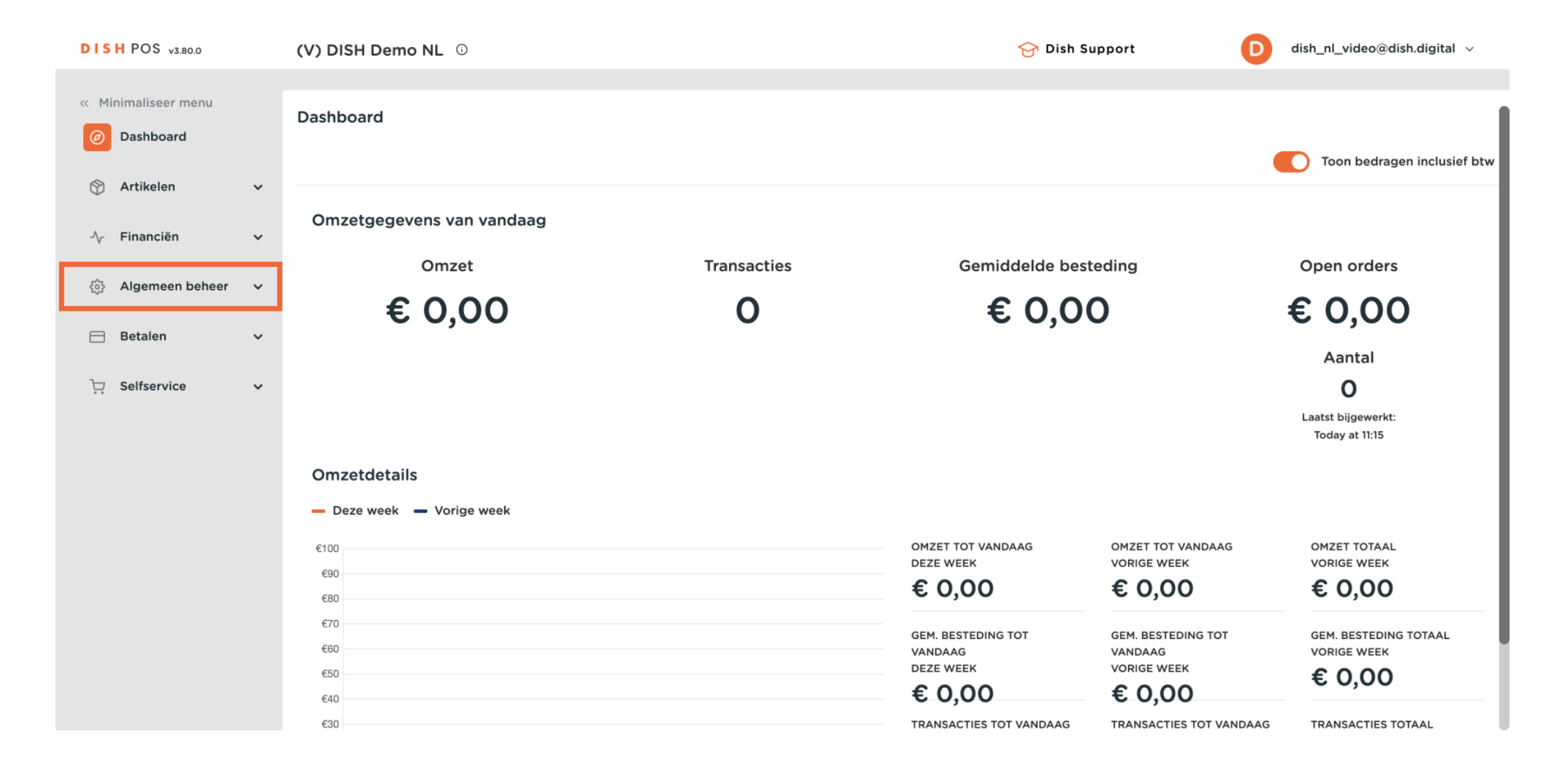

#### Ga dan naar Gangen.

by METRO

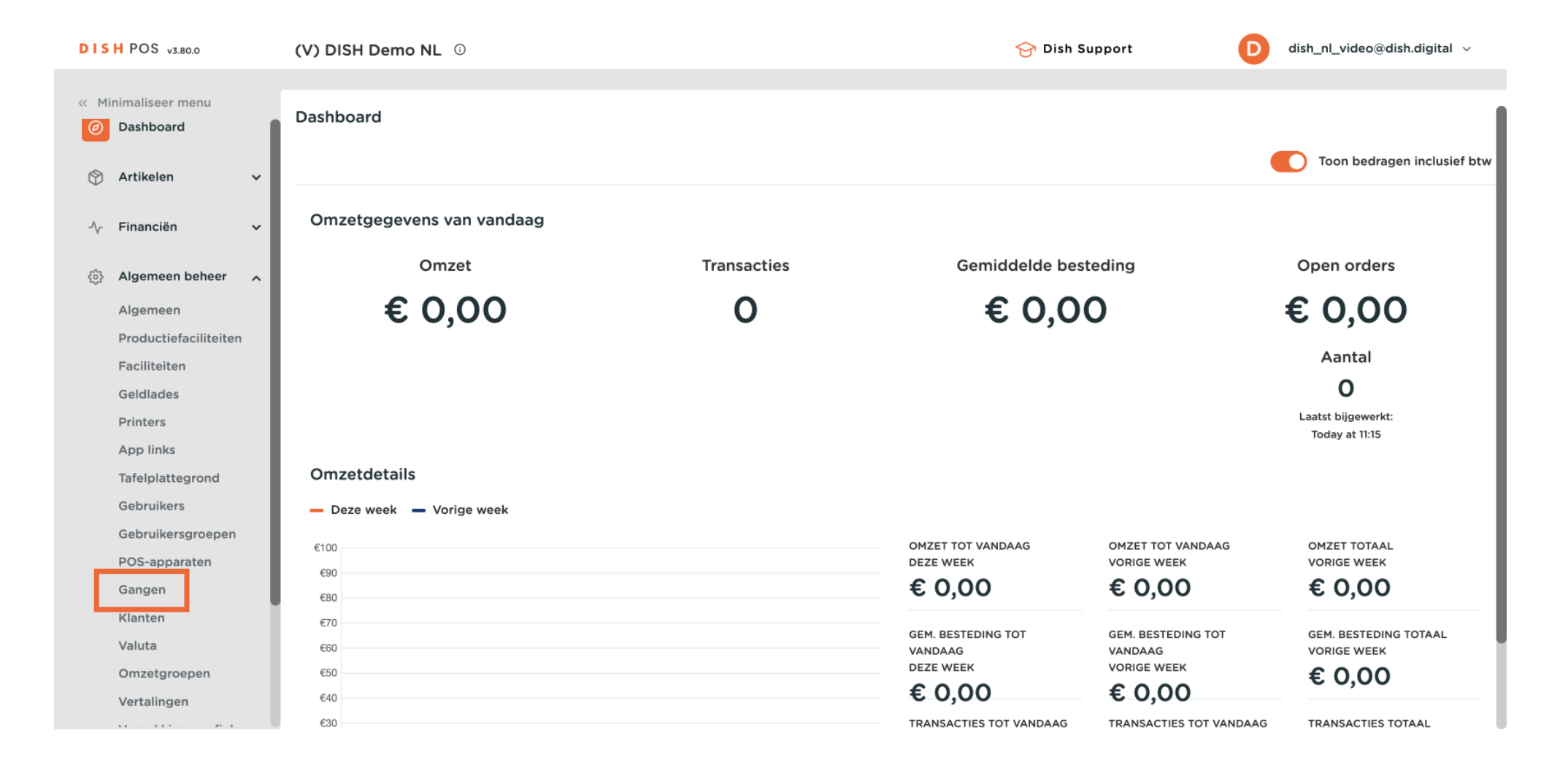

D

Je bent nu in het overzicht van je gangen. Voeg een nieuwe gang toe door op + Gang toevoegen te klikken.

| DISH POS v3.80.0      | (V) DISH Demo NL 0             | 😚 Dish Support                     | D dish_nl_video@dish.digital ~     |
|-----------------------|--------------------------------|------------------------------------|------------------------------------|
|                       |                                |                                    |                                    |
| « Minimaliseer menu   | Gangen (5)                     |                                    |                                    |
| 💮 Artikelen 🗸 🗸       |                                | :=                                 | Toon 50 ~gegeven: + Gang toevoegen |
| -\∕r Financiën ✓      | ID 🗘 Naam 🗘 Sorteer volgorde 🗘 | Toon in app 🗘 Productiebon tekst 🗘 |                                    |
| 🔅 Algemeen beheer 🤸   | 🥟 🛅 #1 Aperitief               | Ja                                 |                                    |
| Algemeen              |                                |                                    |                                    |
| Productiefaciliteiten | 🤌 🛅 #5 Desserts                | Ja                                 |                                    |
| Faciliteiten          | 1 1 #4 Hoofdgerecht            | Ja                                 |                                    |
| Geldlades             |                                |                                    |                                    |
| Printers              | 🥜 🛅 #3 Salades                 | Ja                                 |                                    |
| App links             | 🥖 🛅 #2 Voorgerecht             | Ja                                 |                                    |
| Tafelplattegrond      |                                |                                    |                                    |
| Gebruikers            |                                |                                    |                                    |
| Gebruikersgroepen     |                                |                                    |                                    |
| POS-apparaten         |                                |                                    |                                    |
| Gangen                |                                |                                    |                                    |
| Klanten               |                                |                                    |                                    |
| Valuta                |                                |                                    |                                    |
| Omzetgroepen          |                                |                                    |                                    |
| Vertalingen           |                                |                                    |                                    |
| Verpakkingsprofielen  |                                |                                    |                                    |
| Scan services         |                                | 1                                  |                                    |

Er wordt een nieuw venster geopend waarin je alle informatie voor de nieuwe gang kunt invoeren. Begin met het invoeren van de naam in het betreffende tekstveld.

| DISH POS v3.80.0                      | (V) DISH Demo                                                                                                    | NL <sup>①</sup> |                         | Gang toevoegen | Gang                | $\otimes$              |
|---------------------------------------|----------------------------------------------------------------------------------------------------|-----------------|-------------------------|----------------|---------------------|------------------------|
| « Minimaliseer menu                   | Gangen (5)                                                                                                    |                 |                         | 🚱 Gang         | Naam                |                        |
| 😙 Artikelen 🗸 🗸                       |                                                                                                    |                 |                         |                | Configuratie        |                        |
| -√ Financiën ✓                        | ID \$                                                                                                    | Naam 🗘          | Sorteer volgorde 🗘 🛛 To |                | Volgorde            |                        |
| Algemeen beheer                       | <ul> <li>1</li> <li>1</li></ul> | Aperitief       | Ja                      |                | 🗹 Toon in app       |                        |
| Algemeen<br>Productiefaciliteiten     | 1 15                                                                                                    | Desserts        | Ja                      |                | Printer             |                        |
| Faciliteiten<br>Geldlades             | 1 14                                                                                                    | Hoofdgerecht    | Ja                      |                | Afwijkende tekst op | productiebon afdrukken |
| Printers                              | 0 🗊 #3                                                                                                    | Salades         | Ja                      |                | FIGUICIEDON LEKST   |                        |
| App links<br>Tafelplattegrond         | 0 fit #2                                                                                                    | Voorgerecht     | Ja                      |                | Identificatie       |                        |
| Gebruikers<br>Gebruikersgroepen       |                                                                                                    |                 |                         |                |                     |                        |
| POS-apparaten                         |                                                                                                    |                 |                         |                |                     |                        |
| Gangen<br>Klanten                     |                                                                                                    |                 |                         |                |                     |                        |
| Valuta<br>Omzetgroepen                |                                                                                                    |                 |                         |                |                     |                        |
| Vertalingen                           |                                                                                                    |                 |                         |                |                     |                        |
| Verpakkingsprofielen<br>Scan services |                                                                                                    |                 |                         |                | Annuleren           | Opslaan                |

D

Stel nu een sorteervolgorde in voor je nieuwe gang door een nummer in te voeren in het betreffende veld.

| DISH POS v3.80.0               | (V) DISH Demo NL 0                | Gang toevoegen | Gang 🛞                                     |
|--------------------------------|-----------------------------------|----------------|--------------------------------------------|
| « Minimaliseer menu            | Gangen (5)                        | ( Gang         | Naam* Pastas                               |
| 💮 Artikelen 🗸 🗸                |                                   |                | Configuratie                               |
| √ Financiën ✓                  | ID ⇔ Naam ⇔ Sorteer volgorde ⇔ To |                | Volgorde                                   |
| 🚯 Algemeen beheer 🖍            | 🧷 🛅 #1 Aperitief Ja               |                | 🕑 Toon in app                              |
| Algemeen                       |                                   |                | Printer                                    |
| Productiefaciliteiten          | I #5 Desserts Ja                  |                | Afwijkende tekst op productiehon afdrukken |
| Faciliteiten                   | 🥖 🗄 #4 Hoofdgerecht Ja            |                |                                            |
| Geldlades                      | / 📾 #3 Salades Ja                 |                | Productiebon tekst                         |
| App links                      | / 🗊 #2 Voorgerecht Ja             |                | Identificatie                              |
| Tafelplattegrond<br>Gebruikers |                                   |                | Uw referentie                              |
| Gebruikersgroepen              |                                   |                |                                            |
| POS-apparaten                  |                                   |                |                                            |
| Gangen                         |                                   |                |                                            |
| Klanten                        |                                   |                |                                            |
| Valuta                         |                                   |                |                                            |
| Omzetgroepen                   |                                   |                |                                            |
| Vertalingen                    |                                   |                |                                            |
| Verpakkingsprofielen           |                                   |                | Annuleren Opslaan                          |
| Scan services                  |                                   |                |                                            |

Ð

## Als de gang zichtbaar moet zijn in de app, zet dan het vinkje naast Toon in de app aan.

| DISH POS v3.80.0                      | (V) DISH Demo NL 0               | Gang toevoegen | Gang 🛞                                     |
|---------------------------------------|----------------------------------|----------------|--------------------------------------------|
| « Minimaliseer menu                   | Gangen (5)                       | 🛞 Gang         | Naam* Pastas                               |
| 🕎 Artikelen 🗸 🗸                       |                                  |                | Configuratie                               |
| -\/- Financiën 🗸 🗸                    | ID 🗘 Naam 🗘 Sorteer volgorde 🗘 📑 | 2              | Volgorde 20                                |
| Algemeen beheer                       | 0 🗊 #1 Aperitief                 |                | Con in app                                 |
| Productiefaciliteiten                 | #5 Desserts                      | a              | Printer                                    |
| Faciliteiten                          | #4 Hoofdgerecht                  | a              | Afwijkende tekst op productiebon afdrukken |
| Printers                              | 🧷 🔟 #3 Salades                   | a              | Productiebon tekst                         |
| App links                             | n #2 Voorgerecht                 | a              | Identificatie                              |
| Tafelplattegrond<br>Gebruikers        |                                  |                | Uw referentie                              |
| Gebruikersgroepen                     |                                  |                | ID                                         |
| POS-apparaten                         |                                  |                |                                            |
| Gangen                                |                                  |                |                                            |
| Valuta                                |                                  |                |                                            |
| Omzetgroepen                          |                                  |                |                                            |
| Vertalingen                           |                                  |                |                                            |
| Verpakkingsprofielen<br>Scan services |                                  |                | Annuleren Opslaan                          |

Als je een andere tekst op de productiebon wilt laten afdrukken, vink dan het betreffende selectievakje aan.

| DISH POS v3.80.0      | (V) DISH Demo NL 0                | Gang toevoegen | Gang                | $\otimes$              |
|-----------------------|-----------------------------------|----------------|---------------------|------------------------|
| « Minimaliseer menu   | Gangen (5)                        | 😳 Gang         | Naam* Pastas        |                        |
| 💮 Artikelen 🗸 🗸       |                                   |                | Configuratie        |                        |
| -√r Financiën 🗸 🗸     | ID ⇔ Naam ⇔ Sorteer volgorde ⇔ To |                | Volgorde            | 20                     |
| Algemeen beheer       | 🧷 🛅 #1 Aperitief Ja               |                | 🗹 Toon in app       |                        |
| Algemeen              | 2 the Descenter in                |                | Printer             |                        |
| Productiefaciliteiten | W #5 Dessens Ja                   |                | Afwijkende tekst op | productiebon afdrukken |
| Faciliteiten          | 🧷 🗐 #4 Hoofdgerecht Ja            |                |                     |                        |
| Printers              | 🖉 🛅 #3 Salades Ja                 |                | Productiebon tekst  |                        |
| App links             | / m #2 Voorgerecht Ja             |                | Identificatie       |                        |
| Tafelplattegrond      |                                   |                |                     |                        |
| Gebruikers            |                                   |                | Uw referentie       |                        |
| Gebruikersgroepen     |                                   |                | ID                  |                        |
| POS-apparaten         |                                   |                |                     |                        |
| Gangen                |                                   |                |                     |                        |
| Klanten               |                                   |                |                     |                        |
| Valuta                |                                   |                |                     |                        |
| Omzetgroepen          |                                   |                |                     |                        |
| Vertalingen           |                                   |                |                     |                        |
| Verpakkingsprofielen  |                                   |                | Annuleren           | Opslaan                |
| Scan services         |                                   |                |                     |                        |

#### Ð

D

Als je dat hebt gedaan, voer dan de andere tekst in het betreffende tekstveld in.

| DISH POS v3.80.0      | (V) DISH Demo NL <sup>①</sup>     | Gang toevoegen | Gang                     | $\otimes$             |
|-----------------------|-----------------------------------|----------------|--------------------------|-----------------------|
| « Minimaliseer menu   | Gangen (5)                        | 😳 Gang         | Naam <sup>*</sup> Pastas |                       |
| 🕥 Artikelen 🗸 🗸       |                                   |                | Configuratie             |                       |
| -\∕r Financiën ✓      | ID ⇔ Naam ⇔ Sorteer volgorde ⇔ To |                | Volgorde                 | 20                    |
| 🛞 Algemeen beheer 🖍   | 🖉 🗑 #1 Aperitief Ja               |                | 🗹 Toon in app            |                       |
| Algemeen              | 2 🛱 #5 Descerts la                |                | Printer                  |                       |
| Productiefaciliteiten |                                   |                | 🗹 Afwijkende tekst op pi | roductiebon afdrukken |
| Geldlades             | / 🗍 #4 Hoofdgerecht Ja            |                | Productiebon tekst       | ]                     |
| Printers              | 🥖 🗊 #3 Salades Ja                 |                |                          |                       |
| App links             | 🖉 🖞 #2 Voorgerecht Ja             |                | Identificatie            |                       |
| Tafelplattegrond      |                                   |                | Uw referentie            |                       |
| Gebruikers            |                                   |                |                          |                       |
| Gebruikersgroepen     |                                   |                | ID                       |                       |
| Gangen                |                                   |                |                          |                       |
| Klanten               |                                   |                |                          |                       |
| Valuta                |                                   |                |                          |                       |
| Omzetgroepen          |                                   |                |                          |                       |
| Vertalingen           |                                   |                |                          |                       |
| Verpakkingsprofielen  |                                   |                | Annuleren                | Opslaan               |
| Scan services         |                                   |                |                          |                       |

D

Ð

# Zodra alles is ingesteld, klikt u op Opslaan om de wijzigingen toe te passen.

| DISH POS v3.80.0                  | (V) DISH Demo NL 0               | Gang toevoegen | Gang 🛞                                       |
|-----------------------------------|----------------------------------|----------------|----------------------------------------------|
| « Minimaliseer menu               | Gangen (5)                       | 😥 Gang         | Naam* Pastas                                 |
| 🕎 Artikelen 🗸 🗸                   |                                  |                | Configuratie                                 |
| -√- Financiën 🗸 🗸                 | ID ⇔ Naam ⇔ Sorteer volgorde ⇔ T | ,              | Volgorde 20                                  |
| Algemeen beheer                   | / 🗇 🗇 #1 Aperitief J             |                | 🕑 Toon in app                                |
| Algemeen<br>Productiefaciliteiten | / m #5 Desserts J                | 4              | Printer                                      |
| Faciliteiten                      | D m #4 Hoofdgerecht J            | 3              | G Afwijkende tekst op productiebon afdrukken |
| Geldlades<br>Printers             | / 🕅 #3 Salades J                 |                | Productiebon tekst Main                      |
| App links                         | / 前 #2 Voorgerecht J             |                | Identificatie                                |
| Gebruikers                        |                                  |                | Uw referentie                                |
| Gebruikersgroepen                 |                                  |                | ID                                           |
| Gangen                            |                                  |                |                                              |
| Klanten                           |                                  |                |                                              |
| Valuta                            |                                  |                |                                              |
| Omzetgroepen                      |                                  |                |                                              |
| Vertalingen                       |                                  |                |                                              |
| Scan services                     |                                  |                | Annuleren                                    |

#### Terug in het overzicht kun je gangen beheren met het potloodpictogram.

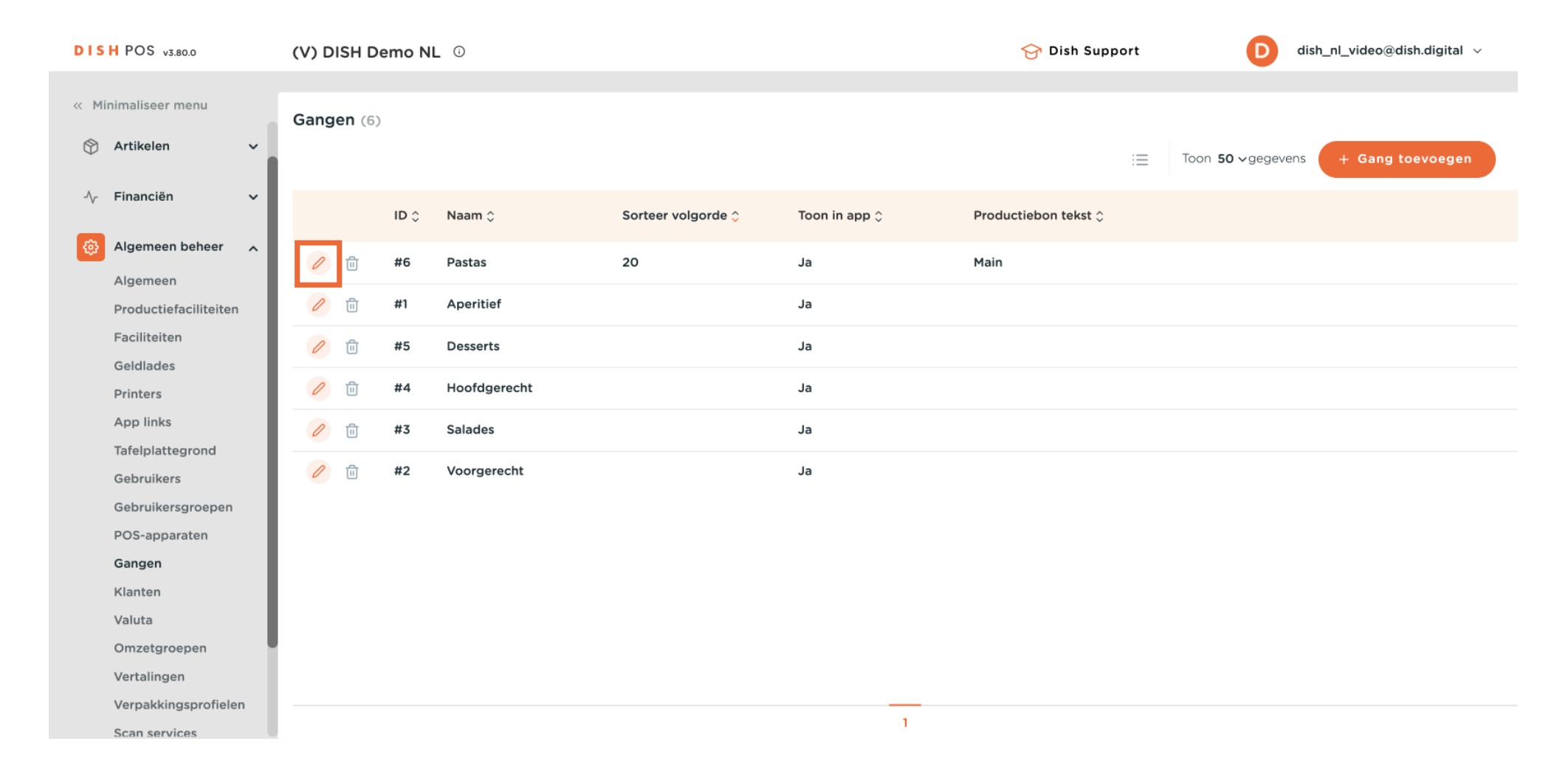

# Om een cursus te verwijderen, klik je op het prullenbakicoon.

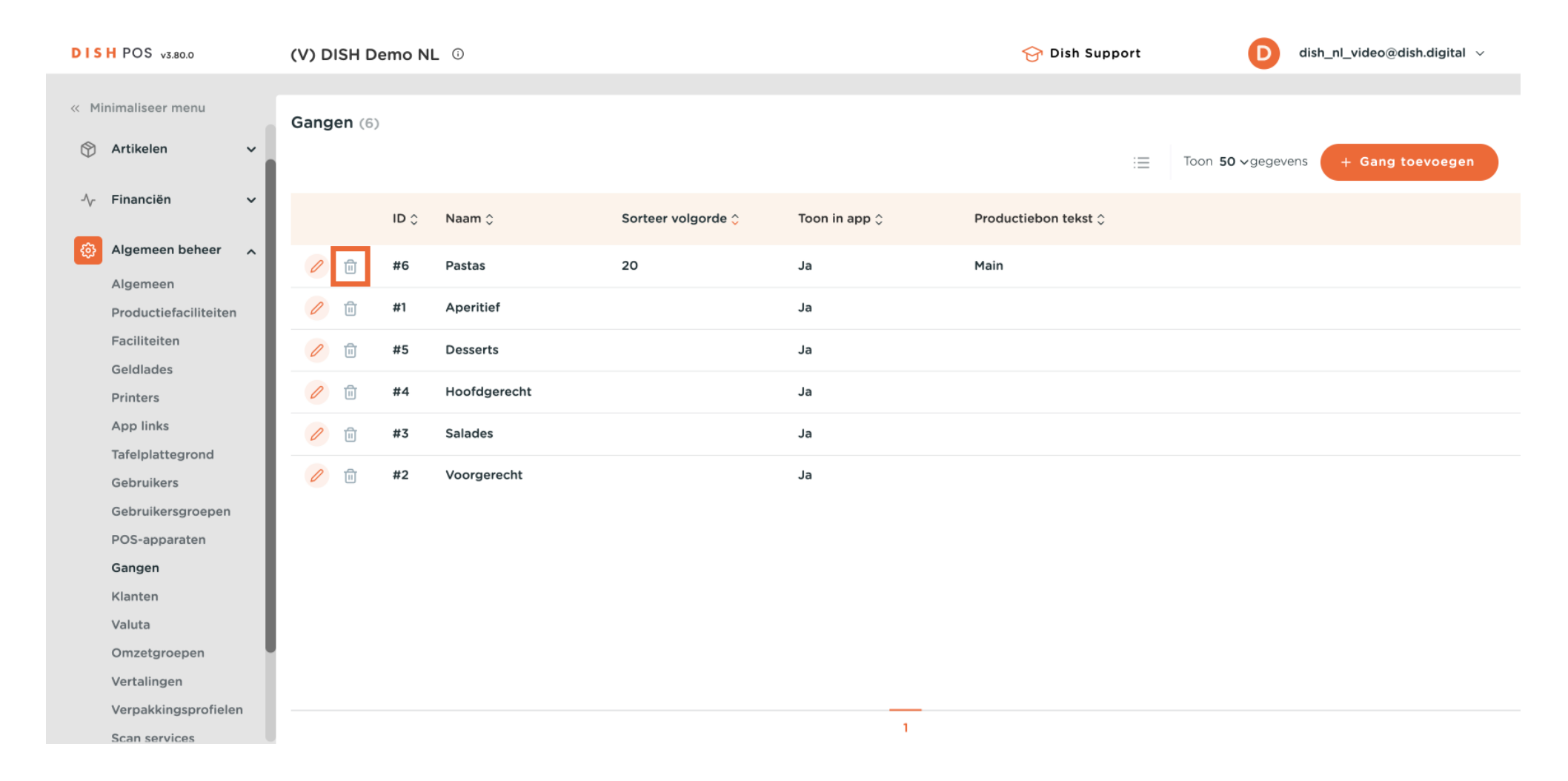

• Om er zeker van te zijn dat je het item niet per ongeluk verwijdert, moet je je actie bevestigen. Klik hiervoor op Verwijderen.

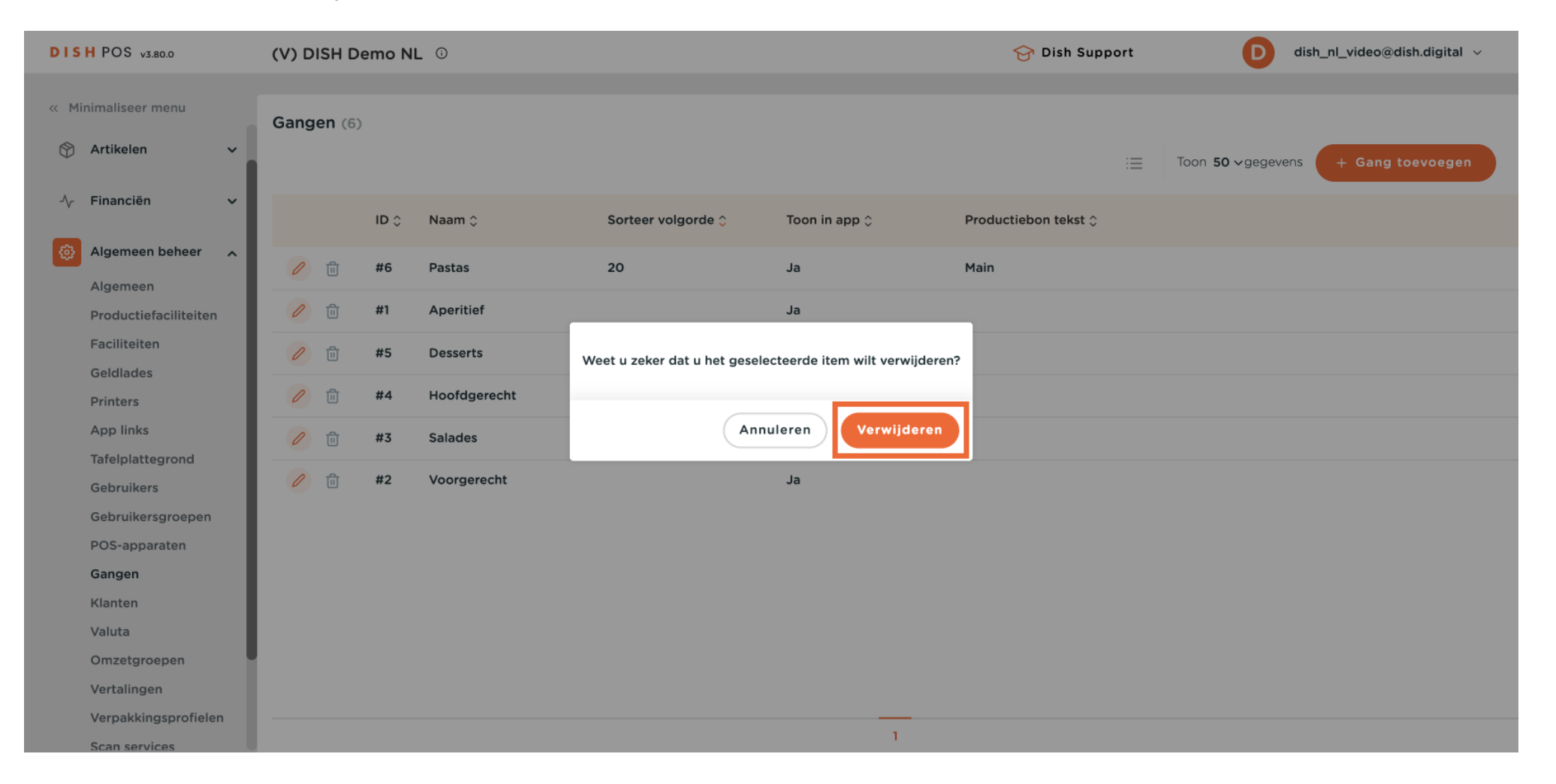

Ð

# Je hebt de tutorial voltooid en weet nu hoe je gangen kunt toevoegen en beheren.

| DISH POS v3.80.0     | (V) DISH D  | emo N | IL 0         |                    |               | 😚 Dish Support       | D dish_nl_video@dish.digital ~     |
|----------------------|-------------|-------|--------------|--------------------|---------------|----------------------|------------------------------------|
| « Minimaliseer menu  | Gangen (5)  | )     |              |                    |               |                      |                                    |
| 💮 Artikelen 🗸 🗸      |             |       |              |                    |               | :=                   | Toon 50 ~gegevens + Gang toevoegen |
| -\∕r Financiën ✓     |             | ID 🗘  | Naam 🗘       | Sorteer volgorde 🗘 | Toon in app 🗘 | Productiebon tekst 🗘 |                                    |
| Algemeen beheer 🧄    | <b>/</b> 🗊  | #1    | Aperitief    |                    | Ja            |                      |                                    |
| Algemeen             | <b>/</b> 11 | #5    | Desserts     |                    | Ja            |                      |                                    |
| Faciliteiten         |             | #4    | Hoofdgerecht |                    | Ja            |                      |                                    |
| Geldlades            |             |       |              |                    |               |                      |                                    |
| Printers             | <b>/</b>    | #3    | Salades      |                    | Ja            |                      |                                    |
| App links            | <b>/</b>    | #2    | Voorgerecht  |                    | Ja            |                      |                                    |
| Tafelplattegrond     |             |       |              |                    |               |                      |                                    |
| Gebruikers           |             |       |              |                    |               |                      |                                    |
| Gebruikersgroepen    |             |       |              |                    |               |                      |                                    |
| POS-apparaten        |             |       |              |                    |               |                      |                                    |
| Gangen               |             |       |              |                    |               |                      |                                    |
| Klanten              |             |       |              |                    |               |                      |                                    |
| Valuta               |             |       |              |                    |               |                      |                                    |
| Omzetgroepen         |             |       |              |                    |               |                      |                                    |
| Vertalingen          |             |       |              |                    |               |                      |                                    |
| Verpakkingsprofielen |             |       |              |                    |               |                      |                                    |
| Scan services        |             |       |              |                    | 1             |                      |                                    |

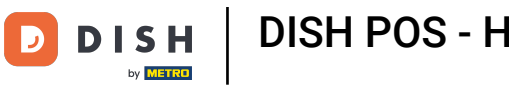

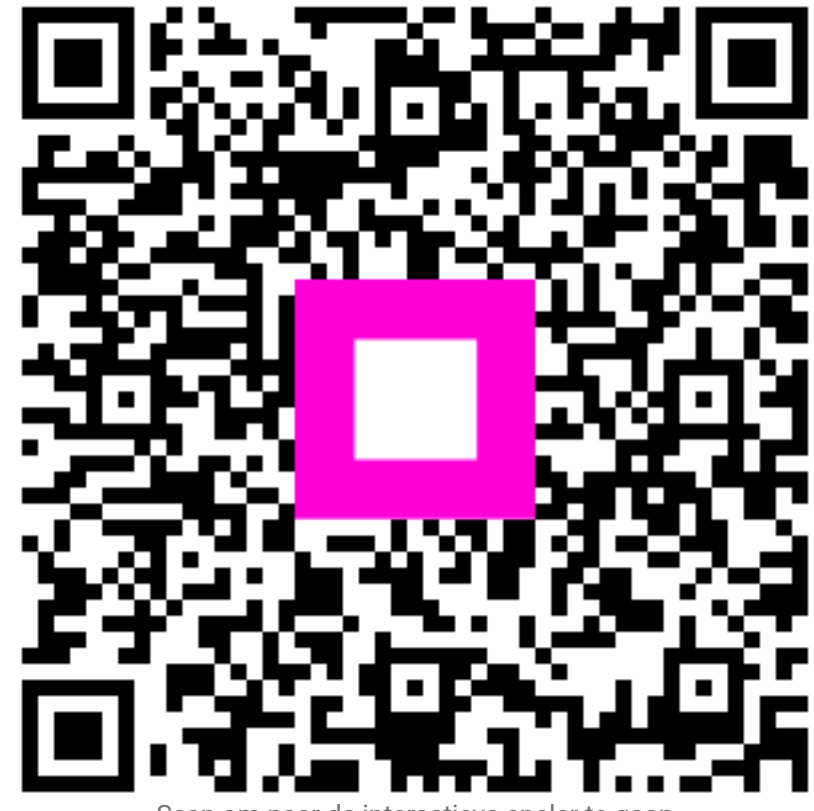

Scan om naar de interactieve speler te gaan